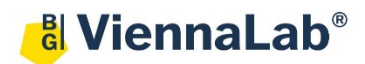

# QuickGuide: RealFast<sup>™</sup> CNV on LightCycler<sup>®</sup> 480II

### Setup for Relative Quantitation Assays:

- Open the **LightCycler® 480 software** (QuickGuide is based on version 1.5.1) and login with your username and password. The **Overview** window appears.
  - > Choose New Experiment.
- Define your PCR program in the **Run Protocol** tab.
  - > Select **Dual Color Hydrolysis Probe / UPL Probe** as Detection Format.
    - Select a reaction volume of 20 µl
    - Setup the **Program**:

| Program Name   | Cycles | Analysis mode  | Target (°C) | Acquisition<br>mode | Hold<br>(hh:mm:ss) | Ramp Rate<br>(°C/S) |
|----------------|--------|----------------|-------------|---------------------|--------------------|---------------------|
| Pre-incubation | 1      | None           | 95°C        | None                | 00:10:00           | 4.4                 |
| amplification  | 40     | Quantification | 95°C        | None                | 00:00:15           | 4.4                 |
| amplineation   |        |                | 60°C        | Single              | 00:01:00           | 2.2                 |
| cooling        | 1      | None           | 40°C        | None                | 00:00:30           | 2.2                 |

- Add programs in the Program Name window with "+" and edit Cycles and Analysis Mode. To edit Acquisition Mode and Hold, click on the corresponding step in the Program Name window and change parameters or add steps ("+") in the Temperature Targets window.
- Click on **Subset Editor** button on the left side of the window.
  - Press "+" to create a new subset and rename your subset.
    - Select wells in the grid and press **Apply**.
- Click on **Sample Editor** button on the left side of the window
  - Select Workflow > Rel Quant
  - Select Filter Combinations > 456-510 nm (FAM) and 533-580 nm (HEX).
  - Choose your **Subset** of Samples.
- Define your no template control (NTC):
  - > Select Samples field: select the first replicate (triplett) by ctrl+mouse click
  - Edit Rel Quant Properties field: Type NTC in the Sample Name field. Check Negative Control. Press Make Replicates.
  - In the chart choose Target Negative (in the Combined Sample and Target Type column) for the Filter Combination FAM and Ref Negative for HEX.
  - Name your targets in the Target Name column: FAM = Gene of Interest, HEX = EC (Endogenous control), once per replicate.

| Pos | Pos Filter<br>combination |  | Repl Of | Sample Name | Combined Sample and<br>Target Type | Concentration | Target Name  |  |
|-----|---------------------------|--|---------|-------------|------------------------------------|---------------|--------------|--|
| A1  | FAM (483-533              |  | A1      | NTC         | Target Negative 💌                  |               | Gene of Inte |  |
| A1  | VIC /HEX / Y              |  | A1      | NTC         | Ref Negative                       |               | EC           |  |

- Define your Calibrator:
  - > Select Samples field: select a replicate (triplett) by ctrl+mouse click
  - Edit Rel Quant Properties field: Type Calibrator in the Sample Name field. Check Positive Control/Calibrator. Press Make Replicates.
  - In the chart choose Target PosCalibrator (in the Combined Sample and Target Type column) for the Filter Combination FAM and Ref PosCalibrator for HEX.
  - Name your targets in the Target Name column: FAM = Gene of Interest, HEX = EC (Endogenous control), once per replicate.

| Pos | Filter combination | ilter Color Repl Of Sam<br>ination |    | Sample Name | Combined Sample and<br>Target Type | Concentration | Target Name  |  |
|-----|--------------------|------------------------------------|----|-------------|------------------------------------|---------------|--------------|--|
| A4  | FAM (483-533       |                                    | A4 | Calibrator  | Target PosCalibratc 🔻              |               | Gene of Inte |  |
| A4  | VIC /HEX / Y       |                                    | A4 | Calibrator  | Ref PosCalibrator                  |               | EC           |  |

- Select Filter Combinations-

- Define your Samples:
  - > Select Samples field: select a replicate (triplett) by ctrl+mouse click
  - Edit Rel Quant Properties field: Type your sample name in the Sample Name. Check Unknown. Press Make Replicates.
  - > In the chart choose Target Unknown for the Filter Combination FAM and Ref Unknown for HEX.
  - Name your targets in the Target Name column: FAM = Gene of Interest, HEX = EC (Endogenous control), once per replicate.

| Pos        | Pos Filter<br>combination |  | Repl Of | Sample Name | Combined Sample and<br>Target Type | Concentration | Target Name  |  |
|------------|---------------------------|--|---------|-------------|------------------------------------|---------------|--------------|--|
| <b>A</b> 7 | FAM (483-533              |  | A7      | Sample      | Target Unknown 🔻                   |               | Gene of Inte |  |
| <b>A</b> 7 | VIC /HEX / Y              |  | A7      | Sample      | Ref Unknown                        |               | EC           |  |

• Load your samples and start the experiment

### Analysis of Relative Quantitation Assays:

- Open the LightCycler<sup>®</sup> 480 software and login with your username and password. The Overview window appears.
- Click on or choose **Navigator** in the flip-window on the top left.
  - > Choose an experiment from the data bank or
- > import an experiment located outside the data bank by pressing **Import**.
- After the file is loaded the **Summary** window of your experiment is displayed.
- Press the **Analysis** button to reach the analysis window.
- Within the Create New Analysis field choose

either Advanced Relative Quantification for CAH RealFast<sup>™</sup> CNV Assay or Basic Relative Quantification for CYP2D6 RealFast<sup>™</sup> CNV Assay.

### Advanced Relative Quantification for CAH RealFast<sup>™</sup> CNV Assay:

- Within the Create New Analysis field choose Advanced Relative Quantification
  - A pop-up window will be launched. If applicable select a Subset of samples. Give a Name to your analysis. Press the OK button.
  - > Confirm the default analysis settings by pressing **OK**.
  - > A chart containing **Results**, **Manual Pairing** and **Target Name** is displayed.
  - Press Color Comp and choose In Database to activate the color compensation for FAM (510) and VIC (580). Press the OK button and confirm the Color Compensation Channels.
  - > Press Settings and deselect Display Target/Reference Ratio.
- Press the **Calculate** button and review your results. In the Bar Chart, the **Normalized Ratios** of your samples are displayed as columns. The ratio for the **Calibrator** is set to "1" and values for your samples are relative to the **Calibrator**. Refer to the product description for interpretation of your results.

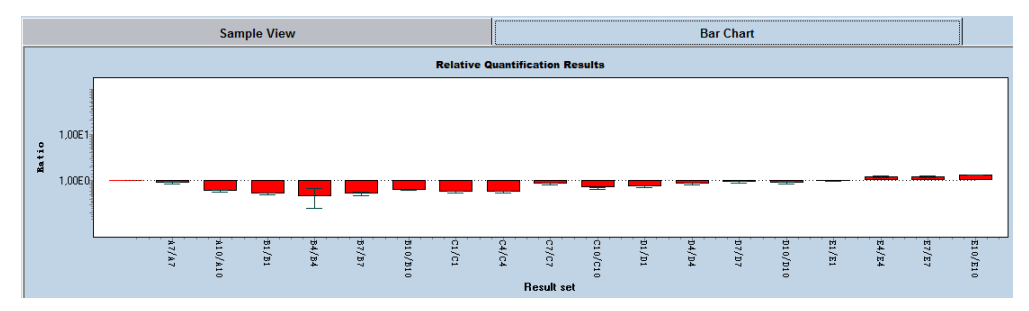

• View individual samples in the **Sample View** by selecting the target and the reference for one sample at the same time. The intervall between the curve for the target and for the reference is related to the copy number variation.

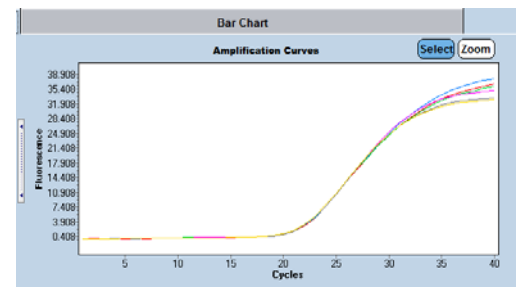

Example: Amplification plot of the calibrator sample

₽ €

## Basic Relative Quantification for CYP2D6 RealFast™ CNV Assay:

• Save or export your data by pressing the corresponding button.

After saving your data you can customize and generate a report

- Within the Create New Analysis field choose Basic Relative Quantification.
- Press Target Name in right upper corner and select GOI (Gene of Interest).

|                                                 | Results            | Target Name          |                  |             |                      |          |           |
|-------------------------------------------------|--------------------|----------------------|------------------|-------------|----------------------|----------|-----------|
| Target Name                                     | Filter Combination | Standards/Efficiency | Efficiency Value |             |                      |          |           |
| GOI                                             | 465-510            | Efficiency           | 2.00             |             |                      |          |           |
| EC                                              | 533-580            | Efficiency           | 2.00             |             |                      |          |           |
|                                                 |                    |                      |                  | Cycle Range | Noise Dand           | Anolysis | 1         |
| Press Show Abs Quant in the right lower corner. |                    |                      |                  |             | Amplification Curves | Sele     | ct (Zoom) |

- On top of the amplification plot press the tab Noise Band and select Noiseband (Fluoresc). Type in the value for the Noise Band of the FAM channel = GOI (refer to the product description).
- Press Back to Rel Quant in the right lower corner and select EC (Endogenous control).
- Press Show Abs Quant in the right lower corner, the tab Noise Band and select Noiseband (Fluoresc). Type in the value for the Noise Band of the HEX channel = EC (refer to the product description).
- Press Back to Rel Quant.

via the Report button.

>

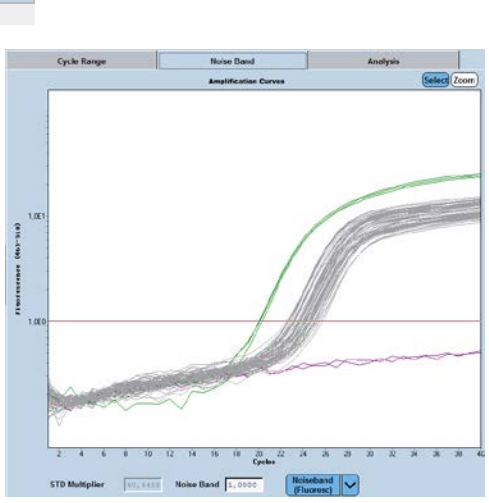

- Press **Results** in the left upper corner.
  - Press Color Compensation and choose In Database to activate the color compensation for FAM (510) and VIC (580). Press the OK button and confirm the Color Compensation Channels.
  - > Press Settings and disable tick box Display Target/Reference Ratio.
- Press the Calculate button and review your results.

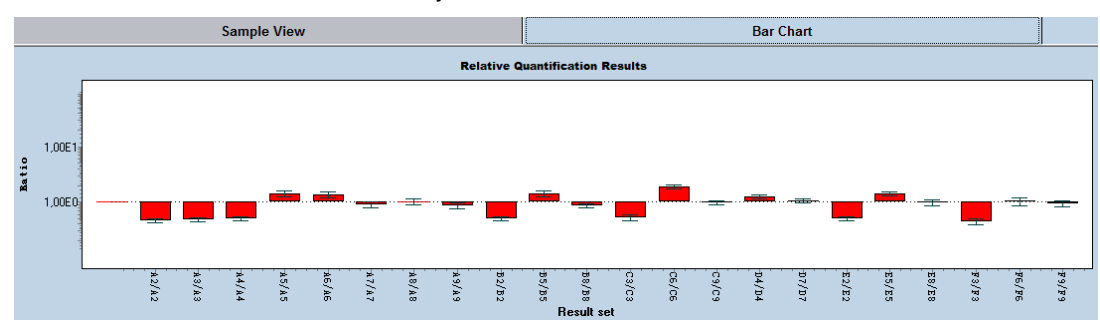

Proceed as described above.